#### 19 Juni 2019 – Universitas Serang Raya

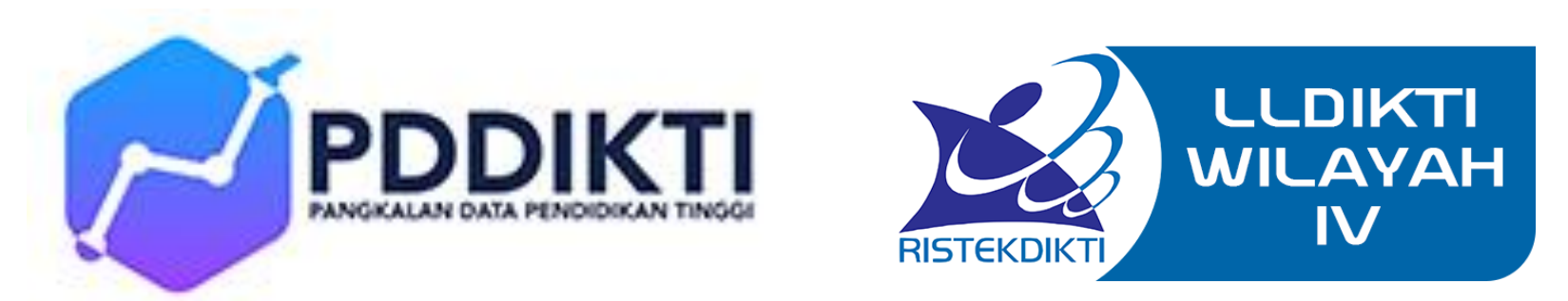

# Evaluasi Pelaporan Data PDDIKTI

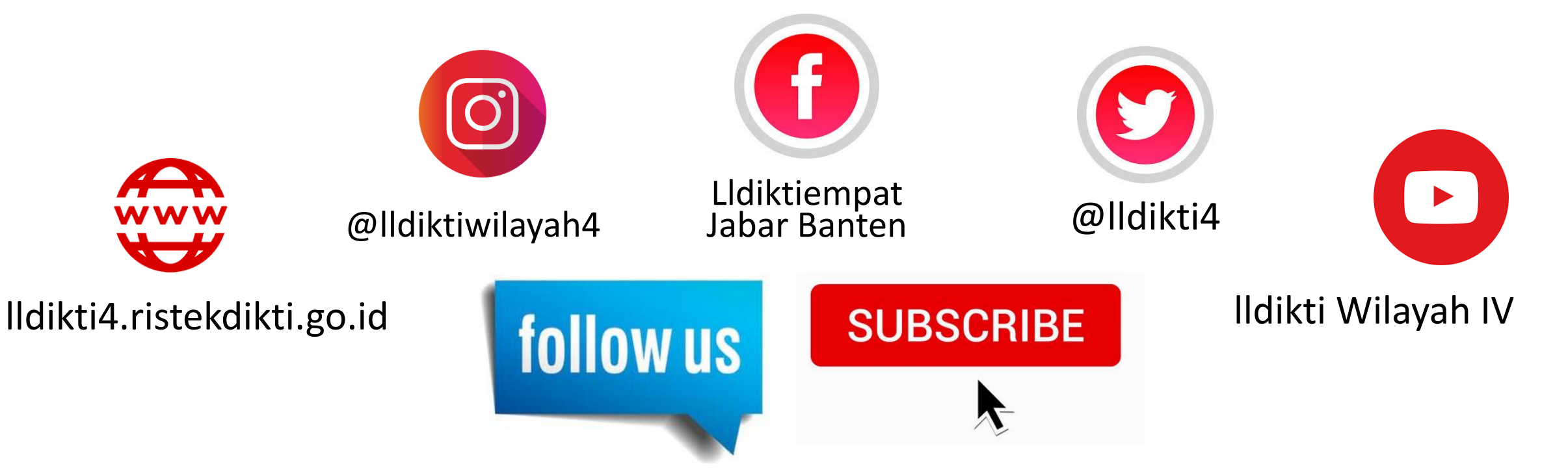

## **Evaluasi Laporan PDDIKTI**

- Mhs Belum di laporkan Aktifitasnya
  - Dapat dilihat di feeder menu rekap Checkpoint
  - Dapat di lihat di forlap menu Rekap mh sbelum di laporkan
- Presentase Laporan PDDIKTI
- Wajib di isi Check Point Laporan Feeder
- Cek Jumlah AKM Rekap (Mhs Aktif, Cuti & Nonaktif)
- Sinkronisasi 2018-2
  - Pengisian Setting Perkuliahan 20191 (agar bisa di sinkron)
  - Isikan Checkpoint KRS dan KHS
- Validasi Nasional
- Mahasiswa Ganda
- DII

#### Kinerja Laporan PDDIKTI LLDIKTI Wilayah IV Masih Urutan Ke 12 Mhs tanpa Aktifitas 20181 (88,20%) 27 Mei 2019 99.878 Mhs dari 846.736 Jumlah Mhs

#### Rekap Pelaporan 20181 - LLDikti (27 Mei 2019)

| Nm Lemb      | Jumlah mhs 20181 | Jumlah mhs tanpa aktifitas 20181 | Total Mahasiswa | Persentase Pelaporan |
|--------------|------------------|----------------------------------|-----------------|----------------------|
| LLDIKTI V    | 262,626          | 4,467                            | 267,093         | 98.33%               |
| LLDIKTI XI   | 179,161          | 4,681                            | 183,842         | 97.45%               |
| LLDIKTI III  | 738,752          | 45,569                           | 784,321         | 94.19%               |
| LLDIKTI II   | 204,365          | 14,011                           | 218,376         | 93.58%               |
| LLDIKTI XIII | 88,441           | 6,506                            | 94,947          | 93.15%               |
| LLDIKTI X    | 273,961          | 21,838                           | 295,799         | 92.62%               |
| LLDIKTI XIV  | 71,546           | 6,400                            | 77,946          | 91.79%               |
| LLDIKTI VI   | 399,626          | 36,910                           | 436,536         | 91.54%               |
| LLDIKTI VIII | 208,252          | 21,638                           | 229,890         | 90.59%               |
| LLDIKTI VII  | 505,984          | 57,464                           | 563,448         | 89.80%               |
| LLDIKTI I    | 311,454          | 39,523                           | 350,977         | 88.74%               |
| LLDIKTI IV   | 746,858          | 99,878                           | 846,736         | 88.20%               |
| LLDIKTI XII  | 44,062           | 6,304                            | 50,366          | 87.48%               |
| LLDIKTI IX   | 409,824          | 60,534                           | 470,358         | 87.13%               |
| Grand Total  | 4,444,912        | 425,723                          | 4,870,635       | 91.26%               |

# Dashboard PTS Wilayah Banten di atas 61% belum laporan/ Aktifitas MHS

Sebaran Kelengkapan Laporan

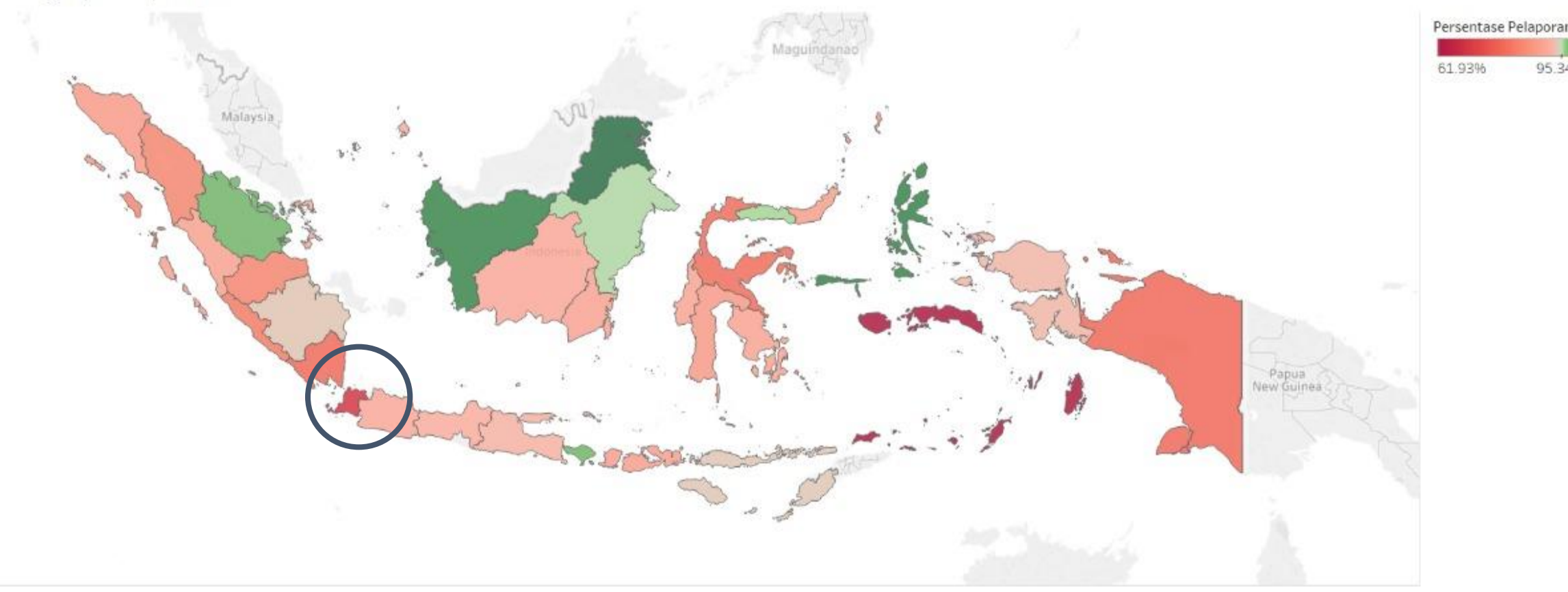

#### Rekap Mhs Belum dilaporan di forlap

| ) | 🛃 PDDIKTI Pendidik - Kelembagaan -                       | Pembelajaran dan Kemahasiswaan 🔹 | Rekapitulasi + | Manajemen - | Pelaporan - |
|---|----------------------------------------------------------|----------------------------------|----------------|-------------|-------------|
| _ |                                                          | Data Mahasiswa                   |                |             |             |
|   |                                                          | Rekap Mahasiswa Belum Dilaporkan |                |             |             |
|   | Solamat datangl                                          | Perubahan Data Mahasiswa         |                |             |             |
|   | Setamat uatang:                                          | Rekap Mahasiswa                  |                |             |             |
|   | Selamat datang di aplikasi Informasi dan Pelaporan PDDIK | Π.                               |                |             |             |
|   |                                                          |                                  |                |             |             |

Rekap Mahasiswa yang Belum Dilaporkan

| Semester* | 20182 | ~ |
|-----------|-------|---|
|           | 20182 |   |
|           | 20181 |   |
|           | 20172 |   |

#### Mhs Tanpa Aktifitas (akm) 20181 - Banten

| Rek | ap l | Mahasis  | swa yang Belum Dilaporkan                                     |         |
|-----|------|----------|---------------------------------------------------------------|---------|
| Sen | nest | er : 201 | 81                                                            |         |
| No  | -    | Kode 👻   | Nama PT 🔹                                                     | Jumla 👻 |
|     | 26   | 41032    | Universitas Mathla ul Anwar                                   | 8314    |
|     | 43   | 41051    | Universitas Muhammadiyah Tangerang                            | 6429    |
|     | 211  | 43266    | Sekolah Tinggi Ilmu Ekonomi Banten                            | 5282    |
| :   | 179  | 43223    | STKIP Setiabudhi                                              | 4304    |
|     | 229  | 43289    | STKIP Banten                                                  | 3771    |
|     | 32   | 41039    | Universitas Pramita Indonesia                                 | 3363    |
|     | 238  | 43308    | Sekolah Tinggi Ilmu Ekonomi Prima Graha                       | 2323    |
|     | 86   | 43064    | Sekolah Tinggi Ilmu Ekonomi La Tansa Mashiro                  | 2150    |
| :   | 173  | 43215    | Sekolah Tinggi Ilmu Administrasi Banten                       | 1288    |
| :   | 160  | 43195    | Sekolah Tinggi Ilmu Ekonomi Paripurna                         | 1225    |
|     | 3    | 41005    | Universitas Islam Syeh Yusuf                                  | 1205    |
|     | 180  | 43225    | STMIK Insan Pembangunan                                       | 1042    |
| :   | 103  | 43093    | Sekolah Tinggi Ilmu Ekonomi YP-Karya                          | 863     |
| :   | 102  | 43091    | Sekolah Tinggi Teknologi Mutu Muhammadiyah                    | 802     |
|     | 266  | 43350    | STKIP Babunnajah Pandeglang                                   | 788     |
|     | 42   | 41050    | Universitas Teknologi Nusantara Cilegon                       | 785     |
|     | 61   | 43010    | Sekolah Tinggi Ilmu Administrasi Maulana Yusuf                | 771     |
|     | 98   | 43085    | STISIP Yupentek Tangerang                                     | 756     |
|     | 292  | 44060    | Akademi Manajemen Informatika Dan Komputer Serang             | 654     |
| :   | 161  | 43196    | Sekolah Tinggi Bahasa Asing Technocrat                        | 647     |
|     | 187  | 43234    | Sekolah Tinggi Teknologi Ilmu Komputer (STTIKOM) Insan Unggul | 615     |
| ;   | 322  | 44123    | AMIK Pakarti Luhur                                            | 574     |
|     | 222  | 43278    | Sekolah Tinggi Ilmu Komputer Al-khairiyah                     | 547     |

#### Daftar PTS Banten Belum laporan sd. 20181 Wilayah Banten

|        | ·                                          |          |          |          |          |          | · ·                              | -          |
|--------|--------------------------------------------|----------|----------|----------|----------|----------|----------------------------------|------------|
| Kode 🔻 | Lembaga                                    | 👻 Stat 👻 | 20162 💌  | 20171 💌  | 20172 -  | 20181 -  | Keterangan s.d Laporan 20181 🗸   | КОТА       |
| 41026  | Universitas Swiss German                   | Α        | 92.31.00 | 92.31.00 | 92.31.00 | 92.31.00 | Di bawah 100%                    | Tangerang  |
| 41039  | Universitas Pramita Indonesia              | Α        | 81.82    | 81.82    | 81.82    | 81.82    | Di bawah 100%                    | Tangerang  |
| 41049  | Universitas Serang Raya                    | Α        | 93.33.00 | 94.12.00 | 94.12.00 | 94.12.00 | Di bawah 100%                    | Serang     |
| 41050  | Universitas Teknologi Nusantara Cilegon    | Α        | 87.05.00 | 87.05.00 | 87.05.00 | 62.05.00 | Di bawah 100%                    | Serang     |
| 41051  | Universitas Muhammadiyah Tangerang         | A        | 96       | 96       | 96       | 96.03.00 | Di bawah 100%                    | Tangerang  |
| 41056  | Universitas Surya                          | A        | 90.91    | 100      | 100      | 84.62    | ada yang di bawah 100%           | Tangerang  |
| 43091  | Sekolah Tinggi Teknologi Mutu Muhammadiyah | Α        | 100      | 100      | 100      | 50       | ada yang di bawah 100%           | Tangerang  |
| 43121  | STMIK Cilegon                              | Α        | 100      | 100      | 100      | -        | Belum Laporan 20181              | Cilegon    |
| 43266  | Sekolah Tinggi Ilmu Ekonomi Banten         | Α        | 100      | -        | 100      | 100      | Belum laporan 20172 masih kosong | Serang     |
| 43308  | Sekolah Tinggi Ilmu Ekonomi Prima Graha    | Α        | 100      | 100      | 33.33.00 | 66.67    | ada yang di bawah 100%           | Serang     |
| 43340  | STKIP PANCAKARYA                           | Α        | -        | -        | -        | -        | belum laporan sd. 20181          | Tangerang  |
| 43341  | STISIP Trimasda Cilegon                    | Α        | 100      | 66.67    | -        | 100      | belum laporan 2 semester         | Tangerang  |
| 43344  | STKIP Syekh Manshur                        | Α        | 100      | 100      | 80       | 100      | ada yang di bawah 100%           | Pandeglang |
| 43350  | STKIP Babunnajah Pandeglang                | Α        | 100      | 100      | 100      | -        | belum laporan 20181              | Pandeglang |
| 44009  | AMIK Wira Nusantara                        | Α        | -        | -        | <br>  -  | -        | Belum Laporan s.d 20181          | Pandeglang |
| 44116  | Akademi Kebidanan Yayasan Husada Madani    | A        | 100      | 100      | 100      | -        | belum laporan 20181              | Tangerang  |
| 44130  | Akademi Kebidanan Al-Ishlah Cilegon        | Α        | 100      | -        | 100      | -        | belum laporan 2018 dan 20171     | Cilegon    |
| 44186  | Akademi Farmasi Al-Ishlah Cilegon          | Α        | 100      | 100      | -        | 100      | belum laporan 20172              | Cilegon    |
| 45003  | Politeknik Gajah Tunggal                   | Α        | 66.67    | 66.67    | 66.67    | 75       | Di bawah 100%                    | Tangerang  |
| 45006  | Politeknik Krakatau                        | Α        | 66.67    | 66.67    | 66.67    | 66.67    | Di bawah 100%                    | Cilegon    |
|        |                                            |          |          |          | 1        |          |                                  |            |

## Rekap Laporan belum 100%

Sebab Laporan di forlap belum mencapai 100%

- <u>AKM (akt. Kuliah mhs) belum di isi</u> -> mengajukan pembukaan periode
- <u>TMT awal laporan salah / belum menerima MHS</u> -> membuat surat perubahan Tmt Awal wajib lapor
- <u>Prodi yang tidak aktif -> masih menjadi pembagi presentase diusulkan</u> <u>untuk diajukan surat penutupan atau hapus.</u>
- <u>Belum laporan</u> -> ajukan perbaikan dan pembukaan periode laporan
- Rekap laporan bisa di lihat di menu rekap PDDIKTI dilaman forlap atau link https://forlap.ristekdikti.go.id/perguruantinggi/homerekap

#### Menstatuskan Mhs (Aktif, Cuti, Non Aktif)

- Isikan KRS Mahasiwa
- Isikan Kelas Perkuliahan
- Langsung isi AKM melalui Hitung AKM otomatis di feeder
  - Cek Status, IPS, IPK dan jumlahnya
- Lalu Cek Jumlah Mahasiwa Aktif, Cuti dan Non Aktif Di menu Aktifitas Kuliah Mahasiswa (AKM)

#### Input Data MHS lulusan/ Drop Out/ mengundurkan diri

- Wajib setiap mhs yang sudah lulus atau keluar atau dropout tambahkan data MHS lulus tersebut di menu ini, khususnya mhs yang aktif padahal dia suah lulus atau sudah keluar
- Tidak ada / tidak perlu setting periode atau pembukaan periode perbaikan
- Semua mhs lulus tambahkan di menu ini
- Isi Tgl Lulus, No Ijazah (dengan Nomor PIN), Status, IPK, IPS, dan Yudisium secara lengkap dan benar.
- Terutama tgl lulus dan No ijazah harus benar
- Selain itu setiap pelaksanaan sebelum wisuda (PTS melaporkan Data wisuda ) petunjuk buka wisuda.lldikti4.or.id
- Menu ini berkaitan dengan pengecekan Aplikasi SIVIL yaitu ijazah.ristekdikti.go.id

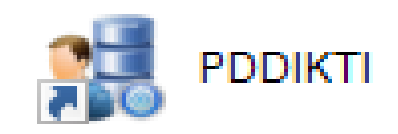

#### Daftar Mahasiswa Lulus / Drop Out

| Mahasiswa *         |                                                                                |
|---------------------|--------------------------------------------------------------------------------|
| Jenis Keluar *      | Jenis Keluar 🔻                                                                 |
| Tanggal Keluar *    | Jenis Keluar<br>Lulus                                                          |
| Keterangan          | Mutasi<br>Dikeluarkan<br>Mengundurkan diri<br>Putus Sekolah<br>Wafat<br>Hilang |
| SK Yudisium         |                                                                                |
| Tanggal SK Yudisium |                                                                                |
| IPK                 | 0,00                                                                           |
| No seri Ijazah      |                                                                                |
| Jalur Skripsi       | <ul> <li>Skripsi          <ul> <li>Non Skripsi</li> </ul> </li> </ul>          |
| Judul Skripsi       |                                                                                |

### **SANKSI PELAPORAN DATA PDDIKTI**

- Permenristekdikti nomor: 61 tahun 2016 Pasal 10 butir (7) dan Pasal 12 butir (3) yaitu "bagi perguruan tinggi yang tidak menyampaikan laporan akademik secara berkala dan memasukan data akademik tidak lengkap atau tidak valid ke PDDikti, maka akan dikenakan sanksi sesuai dengan ketentuan peraturan perundang-undangan"
- Permenristek Nomor 51 tahun 2018 Pasal (65) ayat 1 huruf (m), yaitu mengenai sanksi administrasi bagi perguruan tinggi yang tidak melakukan pelaporan secara berkala ke PDDikti akan dikenai sanksi ringan.
- Permenristek Nomor 51 tahun 2018 Pasal (65) ayat 2, menyatakan jika telah dilakukan penjatuhan Sanksi Administratif ringan terhadap pelanggaran sebagaimana dimaksud ayat 1 dan perguruan tinggi tidak menghentikan pelanggaran atau melakukan perbaikan, maka perguruan tinggi dikenai Sanksi Administratif sedang.
- Permenristek Nomor 51 tahun 2018 Pasal (65) ayat 3, menyatakan jika telah dilakukan penjatuhan Sanksi Administratif sedang terhadap pelanggaran sebagaimana dimaksud ayat 2 dan perguruan tinggi tidak menghentikan pelanggaran atau melakukan perbaikan, perguruan tinggi dikenai Sanksi Administratif berat.

## Migrasi Data PDDIKTI

- Surat Edaran No. 11/P1.4/SE/2019 dari Pusdatin tentang Migrasi Data Penggabungan / Prodi Alih bentuk / Perubahan Prodi dan lainnya.
  - Surat Migrasi Data ke LLDIKTI dan surat pernyataan bahwa data pddikti yang akan di migrasikan sudah clear dan tidak ada masalah
  - Perguruan Tinggi Sudah menyelesaikan Pelaporannya dibuktikan dengan Check Point dan membuat surat pernyataan (Kepastian dari PTS bahwa Data PT sudah siap di migrasikan dan tidak ada masalah)
  - Status Perguruan Tinggi telah berstatus tidak aktif/merger/alih bentuk
  - Data yang akan di migrasikan adalah data mhs yang belum berstatus keluar dari hasil pelaporan PTS Sebelumnya
  - Setelah di migrasi Pusdatin akan membuat akun baru dan menonaktifkan akun
  - Download format surat pada laman forlap.ristekdikti.go.id
  - https://www.dropbox.com/s/otzhr2il0lbjz12/Surat%20Edaran%20-%20penanganan%20migrasi%20pada%20PT%20prodi%20alih%20bentuk%2C%20p enggabungan%20dan%20lainnya%20yg%20relevan.pdf?dl=0 lama

## **Feeder Sinkron**

#### Sinkronisasi AKM 2019

- Wajib isi check point (KRS dan KHS)
- Isi kan Setting Perkuliahan untuk 20191 (target mhs) pada menu pelengkap
- Isi Akm Melalui Hitung AKM otomatis
- Isi dan Statuskan Lulusan dengan Nomor PIN
- Sinkronisasi dan cek Laporan di menu rekap laporan

#### Feeder V2.3 linux version

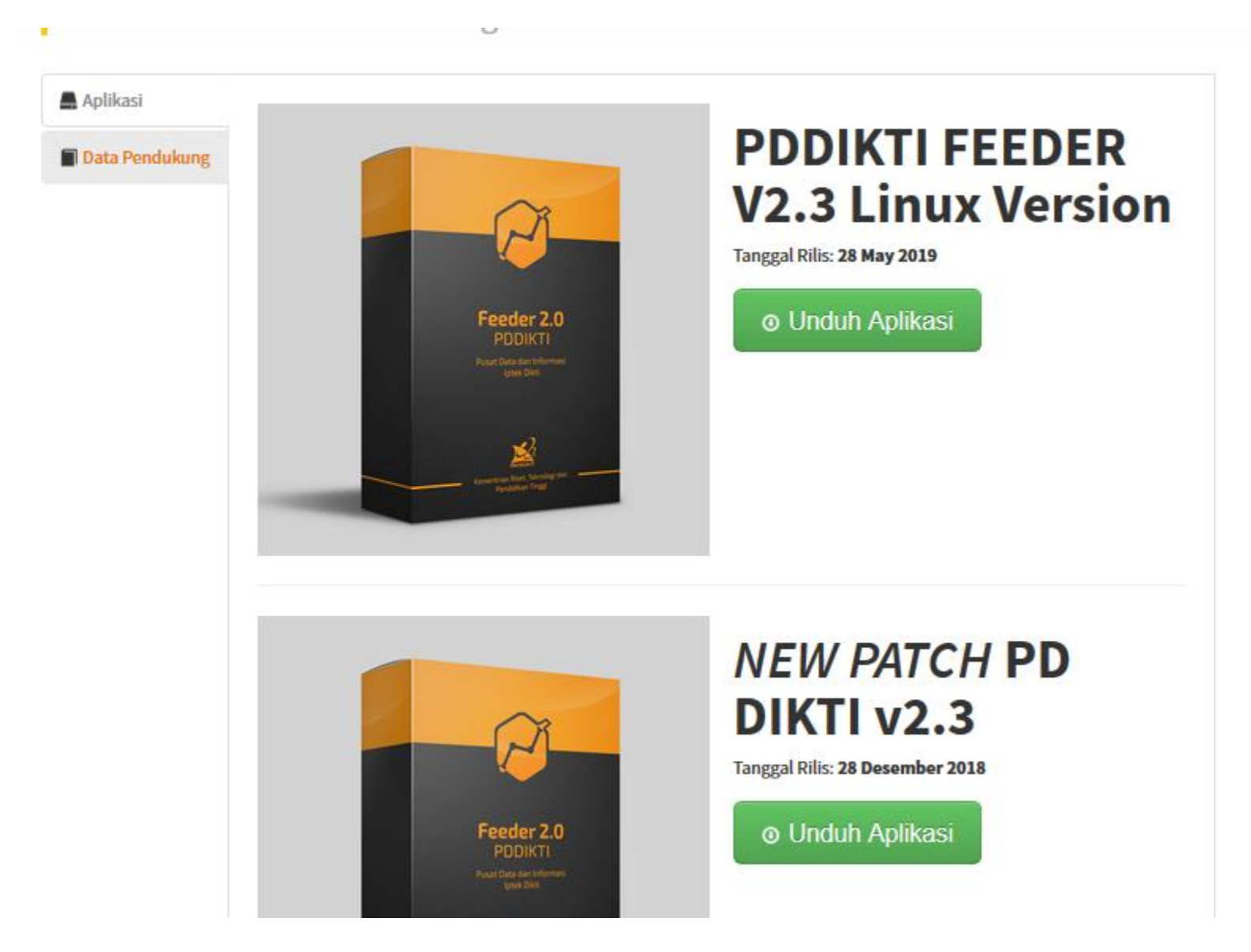

### Laporan PIN dan SIVIL dan Lulusan

#### PIN (Penomoran Ijazah Nasional)

- SE Dirjen Belmawa NOMOR: 700/B/SE/2017 tentang PIN dan SIVIL WAJIB 2020 PIN
   Himbauan untuk menggunakan pin dengan masa transisi 2 tahun
- PERMENRISTEKDIKTI NOMOR 59 Tahun 2018 IJAZAH, SERTIFIKAT KOMPETENSI, SERTIFIKAT PROFESI, GELAR, DAN TATA CARA PENULISAN GELAR DI PERGURUAN TINGGI
  - Surat Keterangan Pendamping Ijazah yang selanjutnya disingkat SKPI
  - Harus Mencantumkan Nomor Ijazah Nasional (PIN)
  - Pasal 24 sistem PIN dan sistem verifikasi Ijazah secara elektronik mulai diterapkan di perguruan tinggi sesuai dengan ketentuan Peraturan Menteri ini paling lambat 2 (dua) tahun sejak Peraturan Menteri ini diundangkan.

| 469              | 44176 | Tangerang     | Akademi Perpajakan Maria Mediatrix                | А | BELUM PIN |
|------------------|-------|---------------|---------------------------------------------------|---|-----------|
| 475              | 44186 | Cilegon       | Akademi Farmasi Al-Ishlah Cilegon                 | А | BELUM PIN |
| 481              | 44192 | Lebak         | Akademi Kebidanan La Tansa Mashiro                | A | BELUM PIN |
| 487              | 44198 | Tangerang     | Akademi Kebidanan Bhakti Mitra Husada             | А | BELUM PIN |
| 492              | 44203 | Tangerang Sel | Akademi Pariwisata Nusantara Tangerang            | А | BELUM PIN |
| <mark>503</mark> | 44215 | Tangerang     | Akademi Kebidanan Sentra Bina Yudistira Tangerang | Α | BELUM PIN |
| 506              | 44219 | Serang        | Akademi Kebidanan Bina Husada Serang              | Α | BELUM PIN |
| 516              | 44229 | Tangerang     | Akademi Kebidanan Bhakti Asih Cileduk             | A | BELUM PIN |
| 527              | 44240 | Tangerang     | Akademi Manajemen Bisnis Bina Darma Swakarya      | А | BELUM PIN |
| 532              | 45006 | Cilegon       | Politeknik Krakatau                               | А | BELUM PIN |
| 535              | 45010 | Serang        | Politeknik Piksi Input Serang                     | Α | BELUM PIN |
| 565              | 45045 | Serang        | Politeknik Kesehatan Aisyiyah Banten              | A | BELUM PIN |

## 67 PTS Belum Menggunakan PIN - Banten

|   | N 🔻 | KODE PT 👻 | Kota 🖵        | NAMA PTS                                       | STATUS 🖵 | KETERANGAN 🗾 |
|---|-----|-----------|---------------|------------------------------------------------|----------|--------------|
|   | 5   | 41005     | Tangerang     | Universitas Islam Syeh Yusuf                   | А        | BELUM PIN    |
|   | 31  | 41032     | Pandeglang    | Universitas Mathla ul Anwar                    | А        | BELUM PIN    |
|   | 38  | 41039     | Tangerang     | Universitas Pramita Indonesia                  | А        | BELUM PIN    |
|   | 49  | 41050     | Serang        | Universitas Teknologi Nusantara Cilegon        | А        | BELUM PIN    |
|   | 50  | 41051     | Tangerang     | Universitas Muhammadiyah Tangerang             | А        | BELUM PIN    |
|   | 64  | 41065     | Serang        | Universitas Bina Bangsa                        | А        | BELUM PIN    |
|   | 81  | 43010     | Serang        | Sekolah Tinggi Ilmu Administrasi Maulana Yusuf | А        | BELUM PIN    |
|   | 90  | 43028     | Tangerang     | Sekolah Tinggi Teknologi Yupentek              | А        | BELUM PIN    |
| l | 120 | 43072     | Pandeglang    | Sekolah Tinggi Ilmu Bahasa Banten Raya         | А        | BELUM PIN    |
| l | 130 | 43085     | Tangerang     | STISIP Yupentek Tangerang                      | А        | BELUM PIN    |
| 5 | 135 | 43091     | Tangerang     | Sekolah Tinggi Teknologi Mutu Muhammadiyah     | А        | BELUM PIN    |
| 7 | 136 | 43093     | Tangerang     | Sekolah Tinggi Ilmu Ekonomi YP-Karya           | А        | BELUM PIN    |
| D | 159 | 43121     | Cilegon       | STMIK Cilegon                                  | А        | BELUM PIN    |
| 3 | 192 | 43175     | Tangerang     | STMIK Raharja                                  | А        | BELUM PIN    |
| 7 | 196 | 43180     | Tangerang     | Sekolah Tinggi Ilmu Ekonomi Bisma Lepisi       | А        | BELUM PIN    |
| l | 210 | 43195     | Tangerang Sel | Sekolah Tinggi Ilmu Ekonomi Paripurna          | А        | BELUM PIN    |
| 3 | 212 | 43197     | Cilegon       | Sekolah Tinggi Ilmu Ekonomi Al-Khairiyah       | А        | BELUM PIN    |
| Э | 228 | 43215     | Pandeglang    | Sekolah Tinggi Ilmu Administrasi Banten        | А        | BELUM PIN    |
| 2 | 231 | 43218     | Serang        | Sekolah Tinggi Teknologi Fatahillah Cilegon    | А        | BELUM PIN    |
| 4 | 243 | 43233     | Tangerang     | STMIK Dharma Putra                             | А        | BELUM PIN    |
| Э | 248 | 43240     | Tangerang     | Sekolah Tinggi Teknologi Banten                | А        | BELUM PIN    |
| 1 | 250 | 43242     | Tangerang     | STMIK PGRI Tangerang                           | А        | BELUM PIN    |
| Э | 258 | 43250     | Tangerang     | Sekolah Tinggi Ilmu Ekonomi Islamiyah          | А        | BELUM PIN    |
| l | 260 | 43252     | Lebak         | STISIP Setia Budhi                             | А        | BELUM PIN    |
| 7 | 266 | 43258     | Serang        | Sekolah Tinggi Ilmu Komunikasi Wangsa Jaya     | А        | BELUM PIN    |
| 3 | 267 | 43259     | Serang        | Sekolah Tinggi Analis Kimia Cilegon            | А        | BELUM PIN    |
| 5 | 274 | 43266     | Serang        | Sekolah Tinggi Ilmu Ekonomi Banten             | А        | BELUM PIN    |
| - | 1   |           |               |                                                |          |              |

| 284 | 43276 | Tangerang     | Sekolah Tinggi Ilmu Kesehatan Yatsi               | Α | BELUM PIN |
|-----|-------|---------------|---------------------------------------------------|---|-----------|
| 286 | 43278 | Cilegon       | Sekolah Tinggi Ilmu Komputer Al-khairiyah         | А | BELUM PIN |
| 295 | 43289 | Serang        | STKIP Banten                                      | Α | BELUM PIN |
| 298 | 43292 | Tangerang     | STIKES Faathir Husada                             | A | BELUM PIN |
| 313 | 43309 | Serang        | STMIK Muhammadiyah Banten                         | A | BELUM PIN |
| 320 | 43316 | Serang        | Sekolah Tinggi Ilmu Ekonomi Dwimulya              | A | BELUM PIN |
| 325 | 43321 | Tangerang     | STKIP Surya                                       | A | BELUM PIN |
| 333 | 43329 | Tangerang     | Sekolah Tinggi Ilmu Hukum Painan                  | A | BELUM PIN |
| 337 | 43333 | Pandeglang    | STKIP Mutiara Banten                              | A | BELUM PIN |
| 344 | 43340 | Tangerang     | STKIP PANCAKARYA                                  | A | BELUM PIN |
| 345 | 43341 | Tangerang     | STISIP Trimasda Cilegon                           | А | BELUM PIN |
| 347 | 43343 | Serang        | STKIP Pelita Pratama                              | А | BELUM PIN |
| 353 | 43349 | Tangerang     | Sekolah Tinggi Ilmu Ekonomi Ekadharma Indonesia   | A | BELUM PIN |
| 354 | 43350 | Pandeglang    | STKIP Babunnajah Pandeglang                       | Α | BELUM PIN |
| 358 | 43354 | Tangerang     | STKIP Sera                                        | A | BELUM PIN |
| 364 | 43360 | Tangerang Sel | STKIP Sinar Cendekia                              | А | BELUM PIN |
| 366 | 43362 | Lebak         | STKIP La Tansa Mashiro                            | A | BELUM PIN |
| 375 | 44009 | Pandeglang    | AMIK Wira Nusantara                               | A | BELUM PIN |
| 391 | 44060 | Serang        | Akademi Manajemen Informatika Dan Komputer Serang | A | BELUM PIN |
| 410 | 44090 | Tangerang     | AMIK Raharja Informatika                          | Α | BELUM PIN |
| 422 | 44110 | Tangerang     | AMIK Wahana Mandiri Tangerang                     | А | BELUM PIN |
| 426 | 44116 | Tangerang     | Akademi Kebidanan Yayasan Husada Madani           | A | BELUM PIN |
| 430 | 44123 | Tangerang     | AMIK Pakarti Luhur                                | Α | BELUM PIN |
| 434 | 44127 | Tangerang     | Akademi Kebidanan Bina Husada Tangerang           | А | BELUM PIN |
| 435 | 44129 | Tangerang     | Akademi Kebidanan Assyifa Tangerang               | Α | BELUM PIN |
| 436 | 44130 | Cilegon       | Akademi Kebidanan Al-Ishlah Cilegon               | Α | BELUM PIN |
| 465 | 44172 | Lebak         | Akademi Keperawatan Yatna Yuana Lebak             | Α | BELUM PIN |
| 466 | 44173 | Tangerang     | Akademi Keperawatan Islamic Village               | Α | BELUM PIN |
| 1   |       |               |                                                   |   |           |

#### PIN

## (PENOMORAN IJAZAH NASIONAL) Alamat

>aplikasi PIN silahkan akses https://pin.ristekdikti.go.id

>selama masa uji coba (server test) http://103.56.190.37/

#### Validator Reservasi

| No | Validator                                                                                                    |
|----|----------------------------------------------------------------------------------------------------|
| 1  | Maksimal Jumlah SKS per-semester adalah 24 SKS                                                                              |
| 2  | Minimal IPK calon lulusan D1, D2, D3, D4 dan S1 adalah 2.00, dan<br>minimal IPK calon lulusan S2, S3 dan Profesi adalah 3.0 |
| 3  | Minimal Jumlah SKS calon lulusan D1=24 SKS, D2=56 SKS, D3=96 SKS,                                                           |
|    | D4 dan S1=120 SKS, S2=18 SKS, S3=24 SKS, Profesi=12 SKS                                                                     |
| 4  | Prodi harus terakreditasi atau sedang dalam proses reakreditasi                                                             |
| 5  | Maksimal jumlah SKS pada semester antara adalah 9 SKS                                                                       |

#### • Periksa setiap calon lulusan yang ditampilkan pada tabel

 Jika Lulusan anda tidak tertera pada Daftar Mahasiswa Eligible, silahkan periksa Daftar Mahasiswa yang tidak Eligible. Kemudian lakukan perubahan data sesuai dengan Keterangan pada Kolom Alasan

| DAFTAR MAHASISWA YANG TIDAK ELIGIBLE<br>Tampilkan 10 • Baris |                            |                |     |   |         | Contoh alasan calon lulusan tidak<br>eligible untuk direservasikan nomor<br>ijazahnya karena SKS lebih dari 24 SKS<br>Anda harus memperbaiki jumlah SKS<br>agar tidak lebih dari 24 SKS |      |             |  |  |
|--------------------------------------------------------------|----------------------------|----------------|-----|---|---------|----------------------------------------------------------------------------------------------------|------|-------------|--|--|
| No 💵                                                         | Nama 🔄                     | NIM            | SKS | T | IPK []  | ALASAN                                                                                                    |      | 11          |  |  |
| 1                                                            | ALFIYATUR<br>ROHMANIYAH    | 412110034      | 156 |   | 3.26    | SKS maksimum per semester tio<br>ketentuan                                                                                                    | ak n | nemenuhi    |  |  |
| 2                                                            | NAWAR TRI HAPSARI          | 412110019      | 150 |   | 2.19    | SKS maksimum per semester tidak memenuhi<br>ketentuan                                                                                                    |      |             |  |  |
| Tandai                                                       | No                         | Nama           | NIM | 1 | $\land$ | !! Perbaikan data dilakukan di P<br>Feeder lalu lakukan sinkronisasi                                                                                                    | DDI  | (TI melalui |  |  |
| /lenamp                                                      | ilkan baris 1 hingga baris | 2 dari 2 baris |     |   |         | Sebelumnya                                                                                                    | 1    | Selanjutnya |  |  |

# Perbaikan PIN

• Nama sama sekali tidak muncul

- Data lulusan di hapus dahulu agar muncul di pin
- Akm/jumlah sks atau syaratnya Belum memenuhi
- Belum terakreditasi/ dosen kurang dari 6
- Ips dan Ipk belum mencukupi
- Sks semester tidak memenuhi ketentuan
  - Cek detail per mhs apakah ada salah satu semester lebih dari 24 sks
  - Ajukan pembukaan periode perbaikan dan sesuaikan krsnya
- SKS total tidak memenuhi
  - Data isian SKS terakhir pada AKM terakhir masih kurang
  - Ajukan pembukaan periode di semester AKM terakhir

 Prodi ners tidak ikut PIN/ tidak akan muncul di eligible karena sudah ada peraturan sertifasi profesi

Jika ada masalah dalam memadankan dan reservasi PIN - LLDIKTI dapat mereset<sub>3</sub>PIN

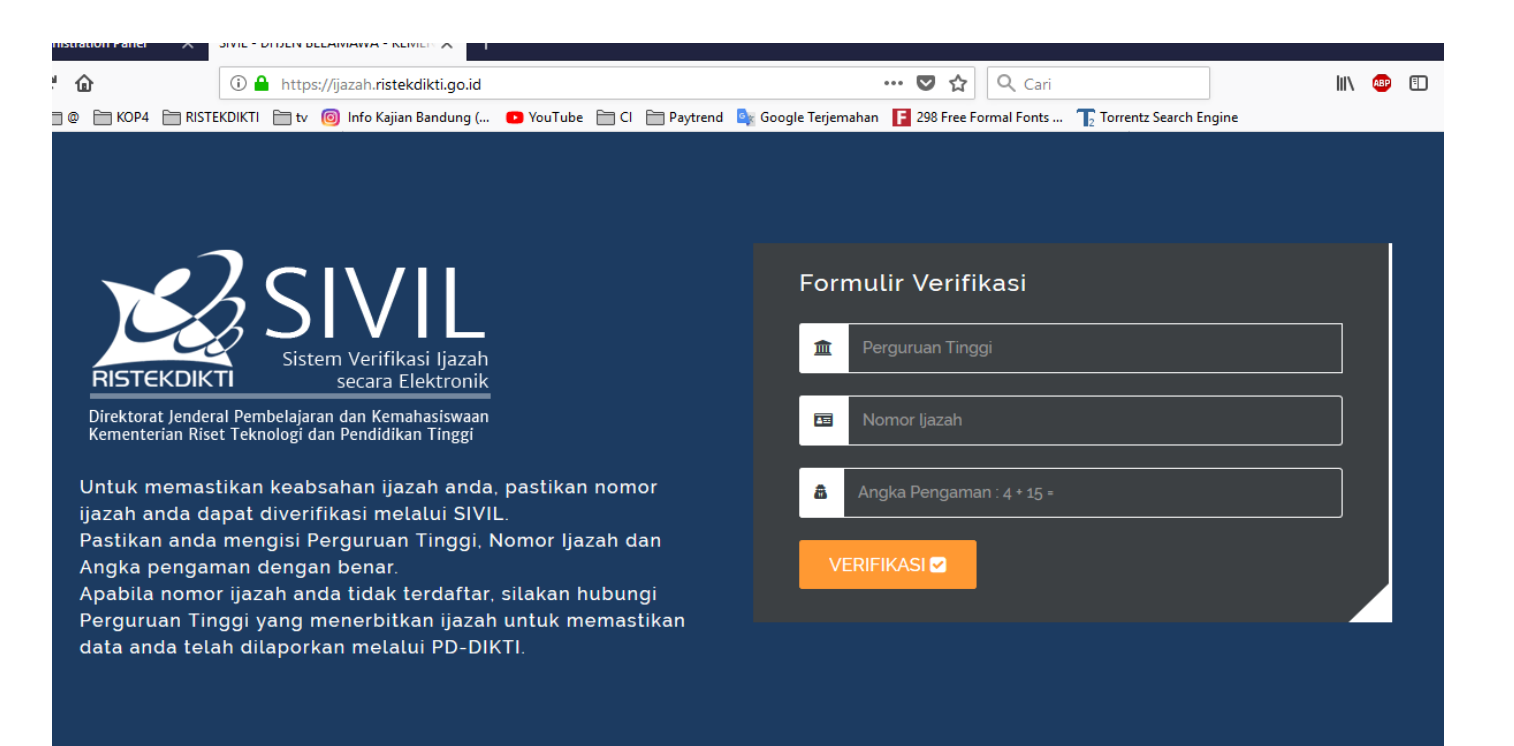

SIVIL (sistem verifikasi ijazah secara elektronik <u>https://ijazah.ristekdikti.go.id/</u>

Di ambil dari menu Data Lulusan/DO di feeder untuk pendataan

- Mhs yang aktif padahal sudah lulus (agar diluluskan)
- Mhs keluar/mengundurkan diri sdb.
- Pengecekan melalui nomor ijazah kampus atau pin
- Tidak perlu pembukaan periode (langsung sinkron)

#### Laporan Kerja Sama Perguruan Tinggi <u>laporankerma.ristekdikti.go.id</u> Akun kirim email ke <u>sisinfo.lldikti4.ristekdikti.go.id</u> info pada website Ildikti4 <u>bit.ly/laporankerma2019</u>

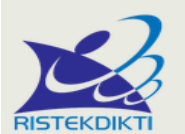

SISTEM INFORMASI KERJASAMA DIREKTORAT JENDERAL KELEMBAGAAN IPTEK dan DIKTI Kementerian Riset, Teknologi, dan Pendidikan Tinggi

| Username       |       |  |  |  |  |  |  |
|----------------|-------|--|--|--|--|--|--|
| Enter Username |       |  |  |  |  |  |  |
| Password       |       |  |  |  |  |  |  |
| Enter Password |       |  |  |  |  |  |  |
|                |       |  |  |  |  |  |  |
|                | Login |  |  |  |  |  |  |
|                |       |  |  |  |  |  |  |

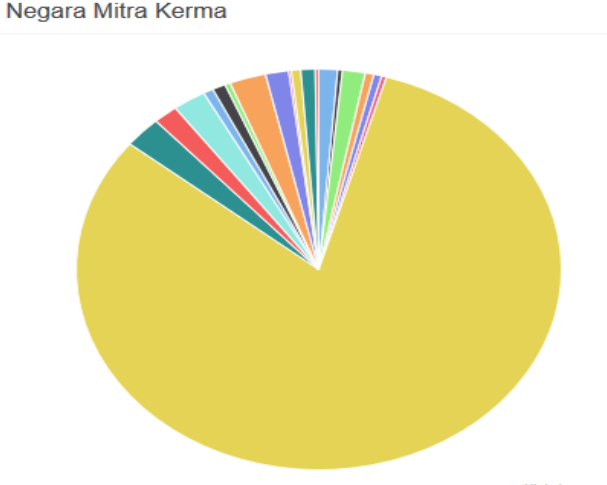

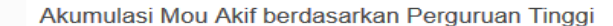

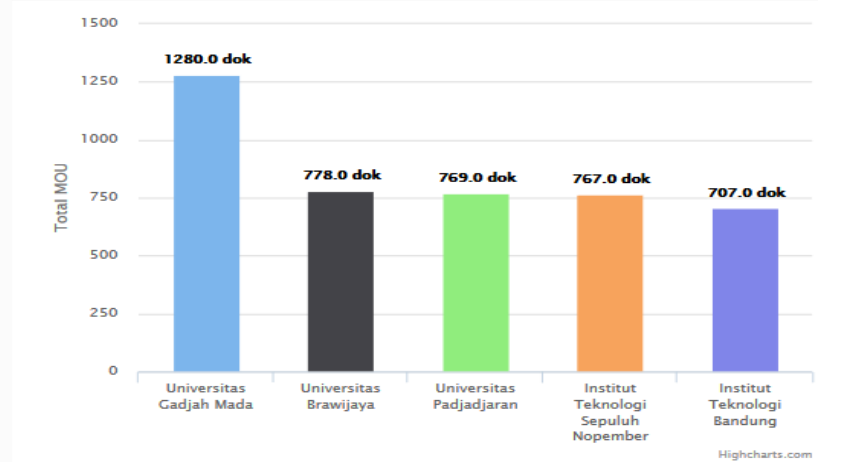

Highcharts.com

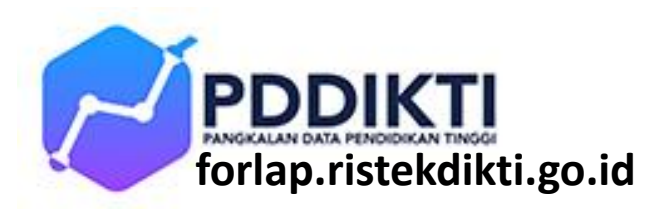

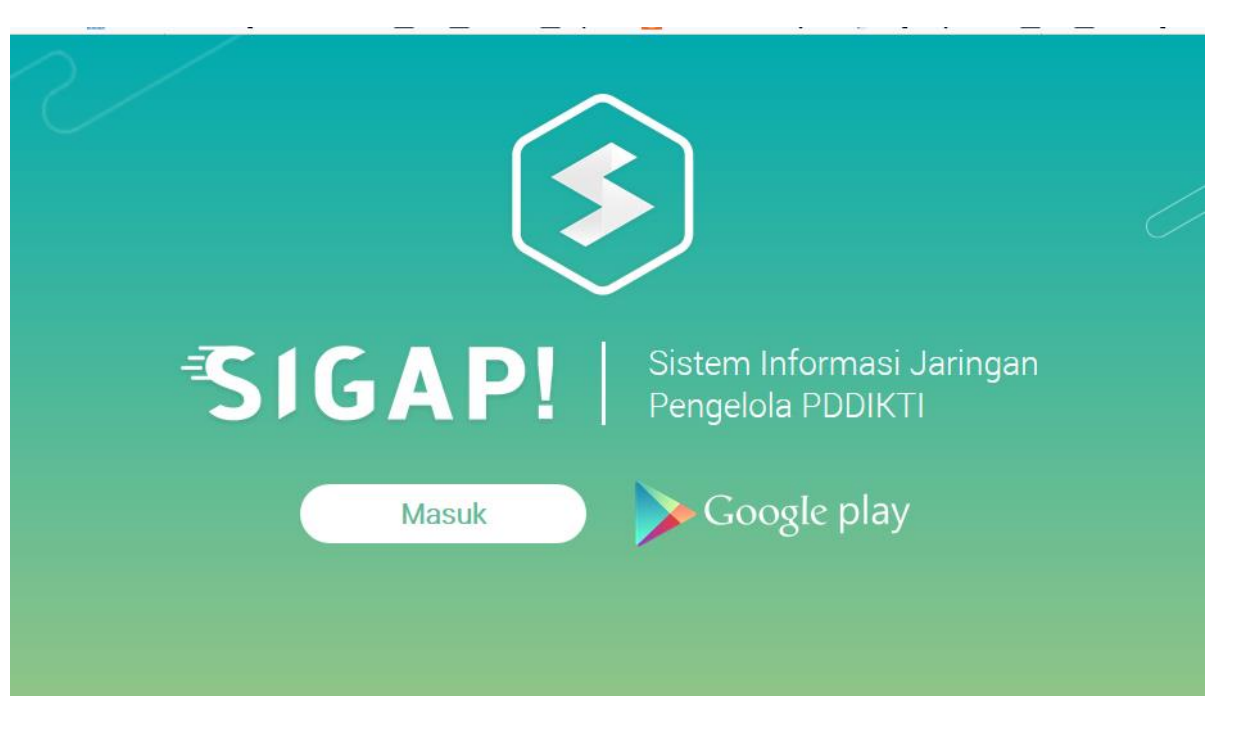

- Sumber informasi dan Forum diskusi tanya jawab perihal Forlap PDDIKTI, Feeder, Dosen Dll semua.
  - Aplikasi sigap.ristekdikti.go.id
  - Username dan password sama seperti forlap
  - Buat tiket pertanyaan ke pusdatin, SDID, Belmawa
  - Langsung tujukan ke bagian terkait atau LLDIKTI IV
  - Download juga via Androidnya (SIGAP PDDIKTI)
  - Respon/wajib di jawab oleh Helpdesk dikti dan LLDIKTI IV

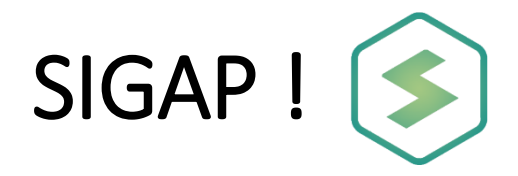

Buat tiket pertanyaan dan permohonan

- 1. Belmawa : Perubahan Data Mahasiswa, PIN, SIVIL, Penyetaraan Ijazah LN, RPL
- 2. Pusdatin : Teknis Feeder, Pembukaan Periode, Laporan Feeder dan Laman Forlap
- 3. Sumberdaya : Perubahan Data Dosen, Homebase, NIDN, NIDK, NUPN dan Perihal Dosen
- 4. LLDIKTI : validasi dsb.

| ≡ SIGAP!                                                                                                    | Sistem Informasi Jaringan<br>Pengelola PDDIKTI                                                                                                    | search                                                                 | Q 🔮 🛃 Adis 🗸                                                                                                    |
|----------------------------------------------------------------------------------------------------|----------------------------------------------------------------------------------------------------|------------------------------------------------------------------------|----------------------------------------------------------------------------------------------------|
| ADIS ALANNUARY                                                                                                    | Pilih Helpdesk                                                                                                    | Pilih Group                                                            | Knowledge Populer Global                                                                                                    |
| <ul> <li>Lini Masa</li> <li>Knowledgebase</li> <li>Informasi</li> <li>Helpdesk</li> <li>Dashboard</li> <li>Terbuka</li> <li>Diproses (1)</li> <li>Selesai (13)</li> </ul> | Belmawa<br>Melayani pertanyaan mengenai<br>Perubahan Data Mahasiswa, PIN,<br>SIVIL, Penyetaraan Ijazah Luar Negeri,<br>RPL<br>Tulis Pesan »<br>Pusdatin<br>Helpdesk yang ditujukkan untuk<br>permasalahan terkait Teknis Feeder,<br>Laman Forlap, dan Permohonan<br>Pembukaan Periode.<br>Tulis Pesan » | Koordinasi<br>Kopertis<br>Kopertis<br>Kopertis<br>Kopertis<br>Kopertis | Bagaimana Cara Melakukan<br>Perbaikan Data Pelaporan Lampau ?<br>Pelaporan data semester lampau<br>atau perbaikan pelaporan adalah<br>suatu mekanisme yang<br>memungkinkan perguruan tinggi<br>untuk melakukan penambahan,<br>perubahan, atau perbaikan data<br>pelaporan pada semester yang<br>pelaporannya telah dinyatakan tutup.<br>Prosedur Lanjut |
| <ul> <li>Umum</li> <li>Koordinasi Kopertis</li> <li>Kopertis 4</li> </ul>                                                                                                 | Sumber Daya<br>Helpdesk yang menangani<br>permasalahan data dosen: kendala<br>Pemrosesan PDD, Kendala<br>Perpindahan Homebase Kendala                                                                                                    |                                                                        | Mengapa Ajuan Registrasi,<br>Perubahan Data, dan Pindah<br>Homebase Dosen Belum Di Proses<br>Pusdatin ?                                                                                                    |

<u>Group / FAQ tentang</u> <u>Feeder PDDIKTI</u>

- Beranda s Beranda s
- Whatsapps (PDDIKTIKopwil4) https://chat.whatsapp.com/DIEQ6sx3OUs0uNuz0JAi1E
- Whatsapps (PTKes-Kopwil4)
- https://chat.whatsapp.com/Hq4lxZcmgoD25rAEKucDOm
- Telegram (PDDIKTI@kopwil4)

# t.me/pddiktibrother / @pddiktibrother

#### Telegram LLDIKTI IV

### https://t.me/joinchat/El1SskbawrVwMhRgzNzAig

- Facebook <a href="https://web.facebook.com/groups/epsbed/permalink/1292417904155925/">https://web.facebook.com/groups/epsbed/permalink/1292417904155925/</a>
- Facebook <u>https://web.facebook.com/groups/PDdikti.Feeder/?ref=ts&fref=ts</u>

#### • Install Aplikasi Team Viewer agar dapat di remote

- Jika kesulitan aplikasi bisa di remote dengan aplikasi team viewer
- Coba Instal Aplikasi Team Viewer terbaru download pada https://www.teamviewer.com/id/
- Informasikan kode id Your ID dan password nya ke Ildikti agar dapat di remote
- Coba membantu masalah teknis dengan

Tim sisinfo Ildikti :

Donny (085794299979), Tio (0857.22256603), Adis (08170072505), Idik (082115464615)

| Connection Extras Help                                                                                                    |                                                                                                    |  |  |  |
|----------------------------------------------------------------------------------------------------|----------------------------------------------------------------------------------------------------|--|--|--|
| Free license (non-commercial use only) - User                                                                                |                                                                                                    |  |  |  |
| Allow Remote Control<br>Please tell your partner the following ID and password<br>if you would like to allow remote control. | Control Remote Computer<br>Please enter your partner's ID in order to control the<br>remote computer.<br>Partner ID |  |  |  |
| Password 4687                                                                                                    |                                                                                                    |  |  |  |
| Enter a personal password to access this computer from anywhere.                                                             | <ul> <li>Remote control</li> <li>File transfer</li> <li>Connect to partner</li> </ul>                               |  |  |  |
| Ready to connect (secure connection) FileHippo.com                                                                           | Computers & Contacts >>                                                                                             |  |  |  |

#### Sister (Sistem Informasi Sumber Daya Terintegrasi) sister.ristekdikti.go.id

Server Ildikti IV sister.lldikti4.or.id/auth/login -> untuk login sister.lldikti4.or.id/auth/registrasi -> registrasi Dosen

Password admin sama dengan akun forlap, Jika data berbeda forlap dan sister lakukan sinkronisasi di sister dengan akun PTS/forlap

Surat Edaran Sumberdaya Iptek Nomor: 3/D.D2/DI.02/2019 Perubahan Data Dosen di forlap.ristekdikti.go.id akan di cut off per 1 maret 2019 di alihkan ke sister untuk mengupate data-data dosen dan dikaitkan dengan SERDOS Dosen

Divalidasi oleh bagian kepegawaian PT -> admin Ildikti -> admin pusat dikti

Informasi Tambahan agar admin dapat mengisi data Akun username sama = user sisinfo.kopertis4.or.id

- (sisinfo.lldikti4.or.id) -> Mengudate data Direktori PTS
  - Jika lupa password silahakan KLIK menu Lupa Password di laman login
- (homebase.lldikti4.or.id) -> Untuk pindah homebase petunjuk bisa buka ajuan online langsung
- (wisuda.lldikti4.or.id) Untuk laporan Lulusan / wisuda online langsung
- (sisinfo.lldikti4.or.id/inovasipt) Update data Inovasi

Evaluasi laporan FEEDER / monitoring tidak valid dilaman forlap dikti pemutakhiran data PTS untuk perangkingan PTS dari LLDIKTI

- Laporan PDDIKTI kurang dari 100%
- Data MHS tidak valid, Mhs Ganda, Mhs
- Data Lulusan/DO belum masuk/ terdatakan
- Data mhs belum ada AKTIFITAS MHS
- DATA MHS lampau/ ketinggalan
- pengunaan PIN & SIVIL
- penggunaan SISTER
- Data Dosen-Dosen ganda, belum update dll
- Data Akreditasi belum update
- Direktori PTS yang belum terupdate

#### Terima Kasih

Ildikti bagian sistem informasi atau Pusdatin PDDIKTI It.2 Dikti (<u>sigap.pddikti.ristekdikti.go.id</u>) Email. pdpusdatin@ristekdikti.go.id. Telp 021-57946091

Informasi@kopertis4.or.id Tim sisinfo Ildikti 4 : Tio (085722256603), Donny (085794299979), Idik (082115464615), Adis (08170072505)

#### Laporan wisuda.lldikti4.or.id

- Data Lulusan dan Calon wisudawan Mohon agar di Uploadkan dan dilaporkan melalui wisuda.IIdikti4.or.id
- Download Pedoman dan Petunjuk
- Akun sama dengan akun sisinfo.lldikti4.or.id

Pemutakhiran Data Pimpinan Perguruan Tinggi

- Surat Edaran No.12/P1.4/SE/2019 Tentang
- Pemutakhiran Data Pimpinan Perguruan Tinggi dapat di update di menu forlap menu kelembagaan
- Mohon di Update langsung

## Izin Mhs Asing https://izinbelajar.ristekdikti.go.id/

- kirim surat penugasan Operator atau penanggung jawab aplikasi Izin Belajar Mahasiswa Asing, mencantumkan: nama petugas, NIP/NIK, jabatan, email dan hp
- SK dan Surat Tugas Admin Pengelola dari Pimpinan
- Kirim Ke email dialogy21@gmail.com

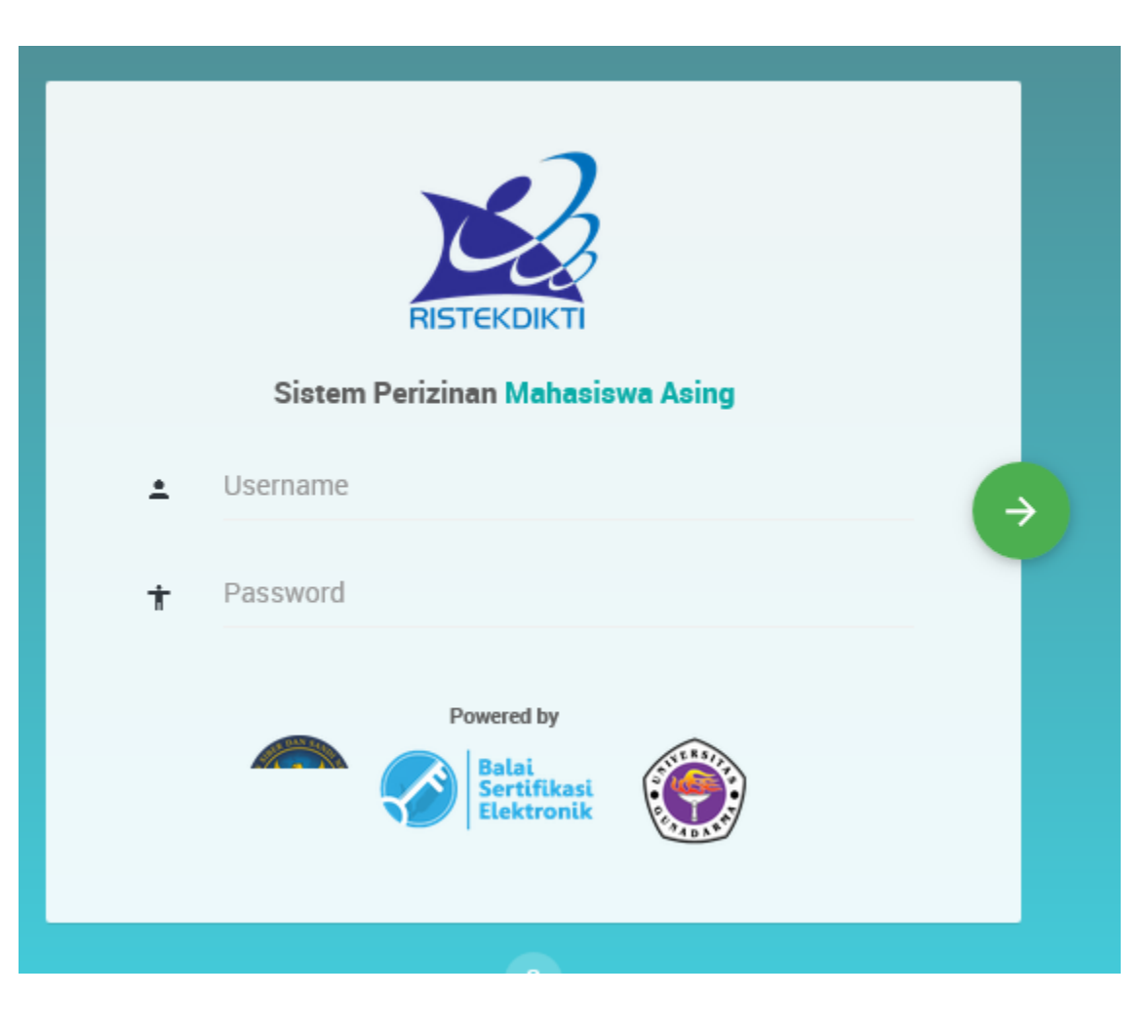

#### Kuesioner